# Veiledning for kobling av app til nettverket

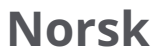

# Last ned og installer appen

Søk etter «Roborock» i App Store eller Google Play eller skann QR-koden under for å laste ned og installere appen.

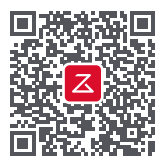

#### Merk:

- 1. Koble enheten din til det trådløse hjemmenettverket før du setter opp roboten.
- 2. App-grensesnittet kan endres i senere versjoner. Følg alltid instruksjonene som er gitt i appen.

### Vanlige årsaker til tilkoblingsfeil:

- Passordet kan være feil hvis indikatorlampen for trådløst Internett blinker hurtig. Tilbakestill det trådløse nettverket og prøv på nytt.
- Hvis blinkingen fortsatt er langsom etter tilbakestilling, sjekk at Roborock-appen har fått nødvendige tillatelser til det trådløse nettverket.
- 3. Roborock-appen er ikke optimert for iPad- og Android-nettbrett. For en mer sømløs opplevelse, bruk bare en smarttelefon for oppsett av enheten.

For ettersalgstøtte kontakter du vår kundestøtte på: support@roborock.com (USA / ikke Europa) support@roborock-eu.com (Europa) service@roborock.com.au (Australia) 1-855-960-4321 (kun USA) 61-1800-413-621 (kun Australia)

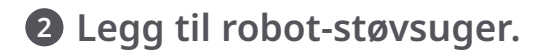

1. Åpne dekselet på roboten for å se indikatorlampen for trådløst nettverk.

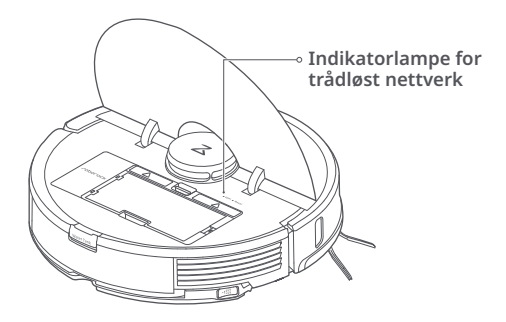

 Trykk og hold inne knappene «Flekkrengjøring» og «Stasjon» til du hører talevarselet «Resetting WiFi» («Tilbakestiller det trådløse nettverket») og indikatorlampen for trådløst nettverk begynner å blinke langsomt.

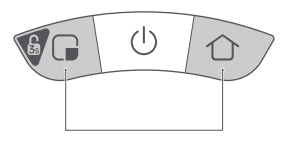

3. Åpne Roborock-appen og trykk på ikonet «+» øverst til høyre. Følg deretter kommandoene for installasjon.

| Min enhet | + |
|-----------|---|
|           |   |
| (+)       |   |

### 3 Koble Robot til det trådløse nettverket (Android)

- 1. Klikk for å skanne etter Roborock-roboten.
  - Legg til robot-støvsuger 🙆 Skanner enheter i nærheten
- 3. Det trådløse nettverket kobles til...

2. Koble til et trådløst hjemmenettverk på 2,4 GHz og oppgi passordet. 5 GHz-nettverk støttes ikke

| < Velg trådløst nettverk                                    |        |
|-------------------------------------------------------------|--------|
| $(\mathbf{\hat{\circ}}$                                     |        |
| Trådløst familienettverk                                    | $\sim$ |
| ****                                                        | 0      |
| Husk passord                                                |        |
| <ul> <li>Trådløse 5 GHz-nettverk støti<br/>ikke.</li> </ul> | tes    |
| Neste                                                       |        |
|                                                             |        |

4. Det trådløse nettverket er tilkoblet. Nå er systemet satt opp.

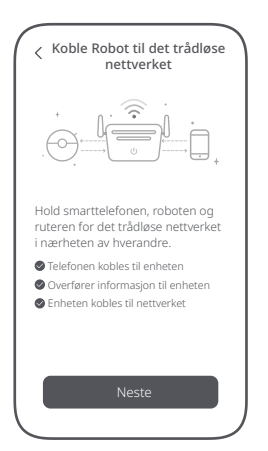

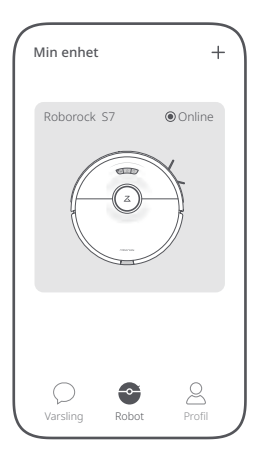

## Koble Robot til det trådløse nettverket (iOS)

- 1. Legg til robot-støvsuger.
- Sjekk at indikatoren for det trådløse nettverket blinker langsomt.

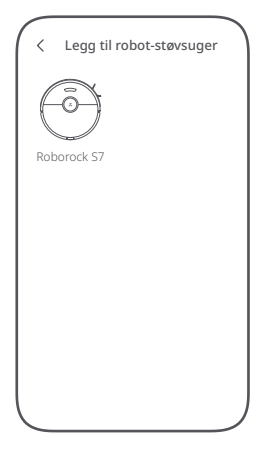

 Koble til et trådløst hjemmenettverk på 2,4 GHz og oppgi passordet. 5 GHz-nettverk støttes ikke.

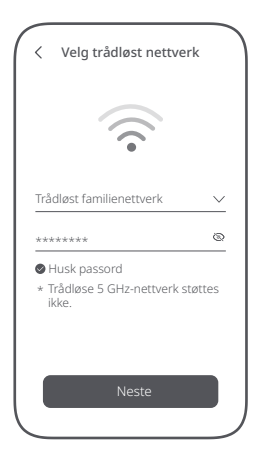

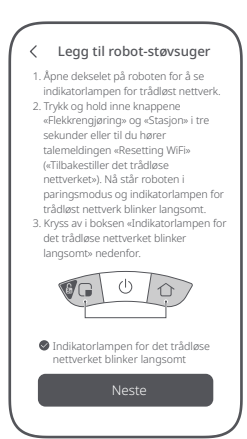

4. Klikk på «Koble til enhetens trådløse nettverk».

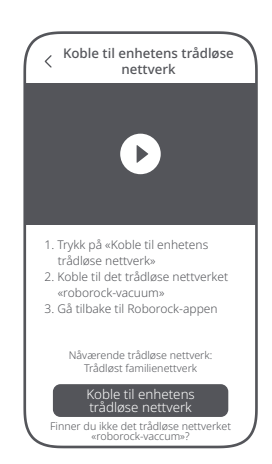

 Velg det trådløse nettverket som starter med «roborock-vacuum» og gå tilbake til Roborock-appen.

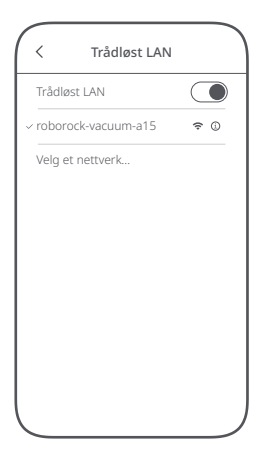

 Det trådløse nettverket er tilkoblet. Nå er systemet satt opp.

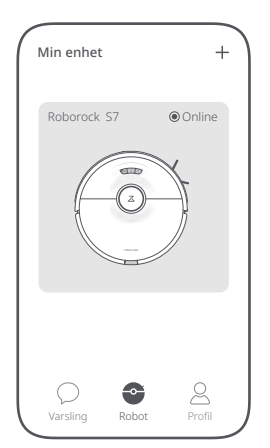

6. Det trådløse nettverket kobles til...

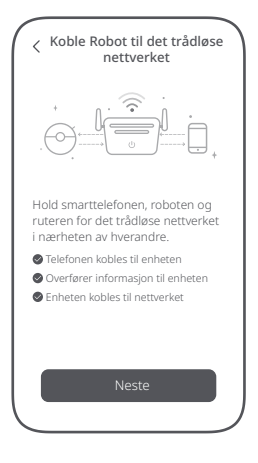